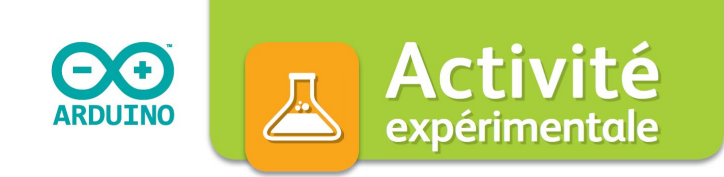

## Commander un éclairage avec un capteur électrique

## Protocole

Réaliser le montage ci-dessous.

> Fiche méthode 7 p. 321

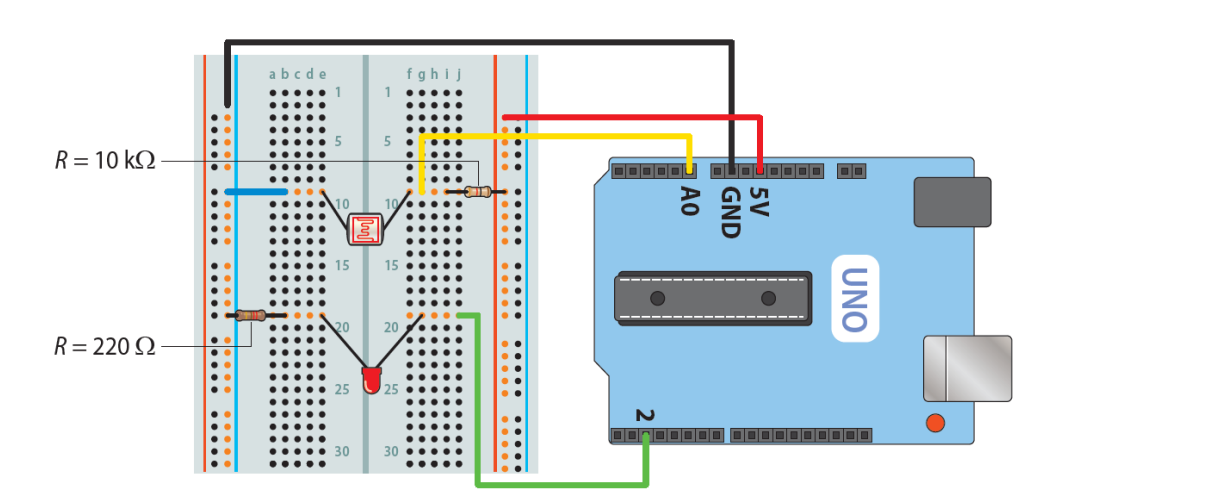

**Remarque :** La DEL est branchée de part et d'autre du rail central de la plaque d'essai. Sa patte la plus longue est connectée à la broche 2.

• Lancer l'application Arduino 🥯. ouvrir 🔝 puis téléverser le programme permettant de contrôler l'éclairage. Remarque : Ce programme est disponible en ressource numérique (hatier-clic.fr/pc2308). • Ouvrir le moniteur série de l'application en cliquant sur la et noter l'ordre de grandeur des valeurs affichées loupe dans cette nouvelle fenêtre. • Simuler l'obscurité à l'aide du cache et noter l'ordre de grandeur des nouvelles valeurs affichées dans le moniteur série. • À l'aide des ordres de grandeur notés, en déduire une valeur seuil (nombre entier) à donner à la variable ValeurSeuil pour déclencher l'éclairage. Compléter alors la ligne 5 du script avec cette valeur. Activer les lignes grises en supprimant les // devant celles-} ci puis téléverser 🕑 le programme complet.

• Observer la DEL à éclairage ambiant. Puis, vérifier le bon fonctionnement de votre dispositif de déclenchement de l'éclairage en simulant l'obscurité avec le cache.

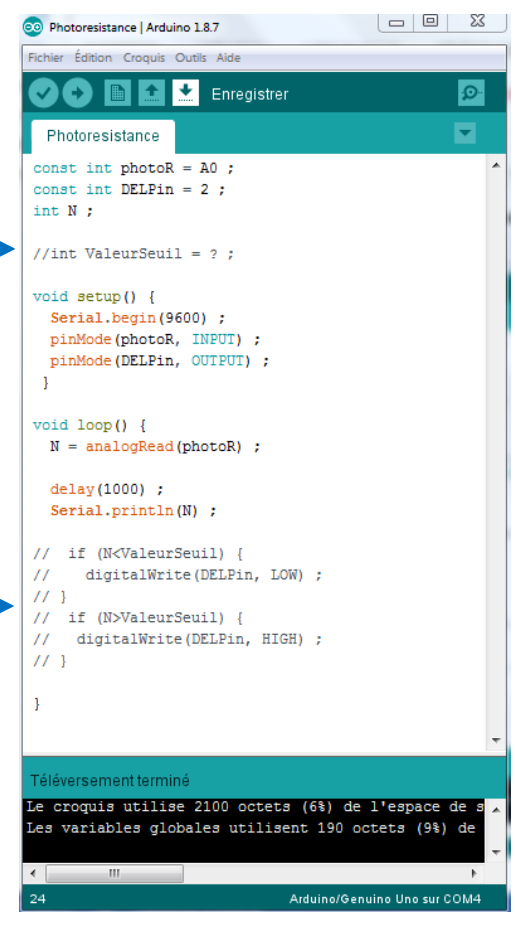

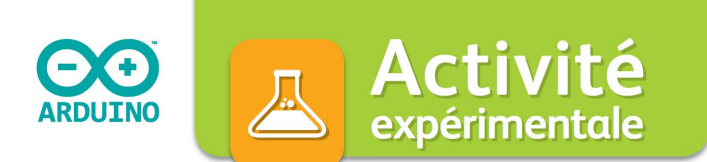

## FICHE D'ACCOMPAGNEMENT : Programme en langage Arduino commenté

Création de la constante photoR pour la broche AO qui mesure la tension aux bornes du capteur.

Création de la constante DELPin pour la broche 2 qui commandera l'éclairage.

Création de la variable N pour les données en provenance du capteur (ici la photodiode).

| 1<br>2           | <pre>const int photoR = A0 ;<br/>const int DELPin = 2 ;<br/>int N</pre>      | Création de la variable ValeurSeuil donnant la                                                   |
|------------------|------------------------------------------------------------------------------|--------------------------------------------------------------------------------------------------|
| 3<br>4<br>5      | <pre>// int ValeurSeuil = ;</pre>                                            | Compléter cette ligne avec la valeur seuil déduite expérimentalement puis activer l'instruction. |
| 6<br>7<br>8      | <pre>void setup() {</pre>                                                    | Configuration des broches                                                                        |
| 9<br>10          | <pre>pinMode(photoR, INPUT) ;     pinMode(DELPin, OUTPUT) ;</pre>            | 9600 bits/s est la vitesse de communication<br>entre la carte et l'ordinateur.                   |
| 11<br>12         | }                                                                            | La broche « photoR » (A0) est une entrée (INPUT).                                                |
| 13               | <pre>void loop() {</pre>                                                     | La broche « DELPin » (2) est une sortie (OUTPUT).                                                |
| 14               | N = analogRead(photoR) ;                                                     | N.                                                                                               |
| 15               | 1 1 (1000)                                                                   | Boucle éxecutée par le microcontrôleur.                                                          |
| 16<br>17<br>18   | <pre>delay(1000) ; Serial.println(N) ;</pre>                                 | Lecture de la broche photoR (AO) et stockage de<br>la valeur dans la variable N. N un nombre,    |
| 19<br>20         | // if (N <valeurseuil) {<br="">// digitalWrite(DELPin, LOW) ;</valeurseuil)> | compris entre 0 et 1023, qui est une image de la tension aux bornes de la LDR.                   |
| 21               | //}                                                                          | Attente de 1000 ms = 1 s                                                                         |
| 22<br>23<br>24 _ | <pre>// II (N&gt;ValeurSeull) { // digitalWrite(DELPin, HIGH) ; // }</pre>   | Envoi de la valeur N sur le port série. Cette valeur<br>est affichée dans le moniteur série.     |
| 25<br>26         | }                                                                            |                                                                                                  |

Activer les lignes d'instructions 19 à 24 pour obtenir le programme complet à téléverser. Instructions conditionnelles « si » (if en anglais) qui déclenche l'éclairage.

digitalWrite(broche à contrôler, état) envoie sur la sortie numérique DELin (2) :

• 0 V (état LOW) si la valeur N est inférieure à la valeur seuil.

• 5 V (état HIGH) si la valeur N est supérieure à la valeur seuil.

## Remarque

La présence de // devant une ligne d'instruction la rend inactive (comme un commentaire). Elle n'est alors pas exécutée par le programme.